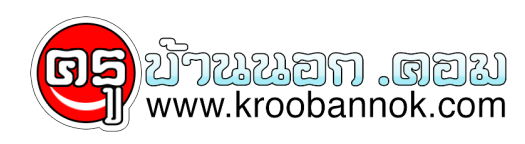

# วิธีการลบบาง URL ออกจากช่อง Address

นำเสนอเมื่อ : 16 มิ.ย. 2552

1. ก่อนอื่นให้คุณปิด IE ไปก่อนนะครับ จากนั้นไปที่เมนู Start -> Run... และพิมพ์ว่า regedit แล้วก็กด OK ครับ

#### ×

2. โปรแกรม Registry Editor จะถูกเปิดขึ้นมาครับ ใหคุณเขาไปใน HKEY\_CURRENT\_USERSOFTWAREMicrosoftInternet Explorer TypedURLs โดยใหคุณใช้งานเหมือน Windows Explorer ทั่วๆ ไปนะครับ มี จากนั้นให้คุณคลิกซี่ Folder ที่ชื่อ พื้า รางหลังเกตที่จาพชาวบิล ก็จะเป็น NRL ตางๆ ที่บรรูจุดอยู่ในของ Address ของคุณนั้นเอง ซึ่งจะเห็นว่า เริ่มตนจากตัวแปร un1 เรียงไปเรื่อยๆ

### ×

3. วิธีการลบก็คือว่า ให้คูณคลิกขาว ที่ดัวที่ URL ที่ตองการจะอบ จากนั้นเลือก Delete เพื่อทำการลบ สมมติ ในที่นี้เมต่องการลบ แก่3 ซึ่งเป็น "legn2.com" ออกไปดังนั้นแม้ก็ตองคลิกขาวที่ แท่3 และเดือก Delete ดังรูปดานลางนี้ (แต่ยังไม่เสร็จนะดูรับ ตองอานตอขอดอไปดวย) ×

#### ×

4. และขั้นสุดทัวยนี้ กูณจังเป็นที่จะคองทำด้วยครับ ก็คือวา (ไทคูแม่อิยหรือดังแปร แก่ ดัวสุดทาย เป็นชื่อดังแปร แก่ ดัวสุดทายของผมคือ แก่ แต่ ออกไป และดัวแปร แก่ ออกไป และดัวแปร แก่ ออกไป และดัวแปร แก่ องนั้น ขั้นดอนนี้ ผมตองทำการเปลี่ยนชื่อ แก่ 11 เป็น แก่ 3 ดวย เพื่อใหชื่อตัวแปรนั้น ถูกเรียงดอกนี้ไปเรื่อยา หากกุณให้การเนนี้ จะถือวาลิต... พบเที่ของของผมก็คือ ไหคลิกขวาที่ แก่ 14 และเลือก Rename ดังรูปตานลางนี้ ×

## ×

จากนั้นผมก็เปลี่ยนชื่อตัวแปรนี้เป็น url3 ดังรูปด้านล่างนี้

#### ×

5. จากนั้นให้คุณปิดโปรแกรม Registry Editor นี้ไป และเปิด IE ขึ้นมา และลองกด List ในช่อง Address ลงมาดูจะเห็นว่า URL ดัวที่ 3 ซึ่งเป็น "lean2.com" นั้น ถูกลบออกไปแลว 

# http://www.downlqad.com " นั่งเอง ดังรูปด้านลางนี้

× ×

วิธีการเปลี่ยนบาง URL ออกจากซ่อง Address 6. สำหรับในตัวอยางนี้ จากรบในข้อ 5 นั้น ให้คุณสังเกต URL ตัวที่ 4 ซึ่งตอนนี้เป็น "http://yahoo.com" อยู่ หมดสงการเปลี่ยนไทเป็น "http://www.geocites.com" ดังนั้นหนาที่ของผมก็ดีอวาไหท่าช้าขั้นตอนดั้งแต่ข้อ 1.ถึงขอ 2.ตามวิธีที่โดเลยน้ำเหลงอาแลว โมง ของ เมื่อของ เมื่อ เมื่อของ เมื่อของ เมื่อของ เมื่อของ เมื่อของ เมื่อของ เมื่อของ เมื่อของ เมื่อของ เมื่อของ เมื่อของ เมื่อของ เม้่อของ เม้่อของ เม้อของ เม้่อของ เม้่อของ เม้่อของ เม้่อของ เม้่อของ เม้่อของ เม้่อของ เม้่อของ เม้่อ เม่าของ เม่าของ เมื่อของ เมื่อของ เม็่อของ เม็่อของ เม่าของ เม่าของ เม่าของ เม่าของ เม่าของ เม่าของ เม่า เม่าของ เม่าของ เม่าของ เม่าของ เม่าของ เม่าของ เม่าของ เม่าของ เม่าของ เม่าของ เม่าของ เม่าของ เม่าของ เ เม่าของ เม่าของ เม่าของ เม่าของ เม่าของ เม่าของ เม่าของ เม่าของ เม่าของ เม่าของ เม่าของ เม่าของ เม่าของ เม่าของ เม่าของ เม่าของ เม่าของ เม่าของ เม่าของ เม่าของ เม่าของ เม่าของ เม่าของ เม่าของ เ เม่าของ เม่าของ เม่าของ เม่าของ เม่าของ เม่าของ เม่าของ เม่าของ เม่าของ เม่าของ เม่าของ เม่าของ เม่าของ เม่าของ เม่าของ เม่าของ เม่าของ เม่าของ เม่าของ เม่าของ เม่าของ เม่าของ เม่าของ เม่าของ เม่าของ เม่าของ เม่าของ เม่าของ เม่าของ เม่าของ เม่าของ เม่าของ เม่าของ เม่าของ เม่าของ เม่าของ เม่ เม่าของ เม่าของ เม่าของ เม่าของ เม่าของ เม่าของ เม่าของ เม่าของ เม่าของ เม่าของ เม่าของ เม่าของ เม่าของ เม่าของ เม่าของ เม่าของ เม่าของ เม่าของ เม่าของ เม่าของ เม่าของ เม่าของ เม่าของ เม่าของ เม่าของ เม่าของ เม่าของ เม่าของ เม่าของ เม่าขอ

×

7. และคราวนี้ ที่ช่อง Value data: ช่องนี้แหละครับ ก็ใหดุลแก URL เดิม ใหเป็น URL ที่ต่องการ (โดยที่ไม่ต่องไสเครื่องหมายพันหนู) ซึ่งในที่นี้ผมก็ต่องแกเป็น × http://www.geocities.com ดังรูปด้านลางนี้ จากนั้นกด OK

×

 และเพียงเท่านี้ ก็เรียบร้อย เมื่อคุณกลับไปเปิดดูในช่อง Address ของ IE ก็จะเห็นว่า URL ดัวที่คุณด้องการแก้ไขนั้น ถูกเปลี่ยนไปแล้ว ซึ่งทั้งหมดนี้ ก็เป็นเทคนิค ที่จะช่วยคุณจัดการและควบคุม URL ด่างๆ ที่ด้างอยู่ในช่อง
Address ของคุณนะครับ ซึ่งเป็นเทคนิคที่น่าลนใจมากทีเดียว แต่ก่อนที่จะทำการปรับเปลี่ยนคานั้น ก็อย่าลืมปิด IE ไปก่อนด้วยนะครับ เมื่อปรับเปลี่ยนคาเรียบรอยแล้ว คอยเปิด IE ขึ้นมาใหม่... และสุดท้ายนี้ หากคุณเห็นวาที่นี่มีประโยชน และอยากให้ทีมงานอยู่ Update เว็บไหกับทานดอไปโดอีกนานๆ ผมฝากดูแลปายโฆษณาขางลางนี้ด้วยนะครับ โดยการคลิกเขาไปชมสิ่งที่นาลนใจกันนะครับ ของคุณครับ

FW